## <u>Course recognition process – step by step</u>

If you have done courses while enrolled in an other study programme or at an other University, you may have them recognized for EUS, substituting EUS courses, under certain preconditions.

Firstly you have to check if the recognition is complying with the EUS Curriculum – for that purpose you need to contact the SCEUS (Prof. Kathrin Bachleitner) regarding the subjects/courses that you wish to have recognized. She will decide whether the recognition is possible. For internships she will decide whether they are applicable as Free Electives and with how many ECTS (based on the number of working hours).

- Note: If you have done a <u>Double-Degree Programme</u>, you have received a list of recognizable courses and just have to check there, you do not have to ask.
- Caution: If you want to recognize classes etc. which you already passed <u>before you were</u> <u>enrolled</u> in EUS, you need to finish that before your second semester in EUS ends! (meaning until 30.09. of the following year if you started EUS in the winter semester and 28.02. of the following year if you started EUS in the summer semester)

Having confirmed that the recognition is possible, you have to follow a procedure in Plusonline, following several steps:

- Log into Plusonline with your account.
- Select "Recognitions/Achievement supplements".

| All applications                              |                         |                                              |                     |                  |                   |
|-----------------------------------------------|-------------------------|----------------------------------------------|---------------------|------------------|-------------------|
| <ul> <li>Filter by application tit</li> </ul> | le                      |                                              |                     |                  |                   |
| STUDY AND TEACHING                            |                         |                                              |                     |                  |                   |
| Student Files                                 | Study overview          | Blackboard                                   | My Courses          | Course directory | My Studies        |
| Library                                       | Degree Programmes       |                                              |                     |                  |                   |
| Achievements and examinat                     | TIONS                   |                                              |                     |                  |                   |
| (De)Registration for<br>Exams                 | ∯ <u>∽</u><br>My grades | Recognitions /<br>Achievement<br>supplements | Final Thesis (PAAV) |                  |                   |
| STUDY SUPPORT                                 |                         |                                              |                     |                  |                   |
| Calendar                                      | Tuition Fees            | Enrolment Documents                          | Transcripts         | Evaluations      | Internal Training |
| ~                                             |                         |                                              |                     |                  |                   |

• Click "New recognition" in the field "Operations".

| Go to 🔻                                              | Operations 🔺    | _                |  |  |  |
|------------------------------------------------------|-----------------|------------------|--|--|--|
|                                                      | New recognition |                  |  |  |  |
| Currently, there are no i                            | New achievement | cates available. |  |  |  |
| Find detailed information on this entry under 'help' |                 |                  |  |  |  |

 When the new tab opens, select "Masterstudium EUS" in the field "Studies" and "General Recognition" in the field "Type of recognition". Select the University from which you want your grades to be transferred (in case it is not on the list, write an email to Bettina Kalhamer: <u>bettina.kalhamer@sbg.ac.at</u>, beside your request, include your transcript of records in the email). Also, fill in the date of recognition. (You may leave the rest blank.) At the end click save and close that tab.

## Select ( Parameters ) Cancel/Close

| General                 |                                            |                            |      |
|-------------------------|--------------------------------------------|----------------------------|------|
| Studies                 | UD 066 809 809_2018W Masterstudium; Europ  | pean Union Studies (UG2002 | ) 🗸  |
| Type of recognition     | General recognition                        | ~                          |      |
| File number             |                                            |                            |      |
| Dean's office number    |                                            |                            |      |
| Note                    |                                            |                            |      |
| Educational institution | Universität Salzburg                       |                            | 1    |
|                         | - 1                                        | Q                          | -    |
|                         | Universität Salzburg                       | A                          |      |
| Date                    | AFG Balkh University                       |                            |      |
| Date of recognition     | ALB European University of Tirana          |                            |      |
| For                     | m ALB ISPE College Prishtina               |                            |      |
|                         | ALB Social Research Kosovo Prishtina       |                            |      |
|                         | ALB Universität Prishtina                  |                            | lose |
|                         | ALB Universität Tirana                     |                            |      |
|                         | ALB Universum University College Prishting | -                          |      |

• Click the link "Positions" in "Select (Parameters)".

| General                                 | Positions           |                                                                    |
|-----------------------------------------|---------------------|--------------------------------------------------------------------|
| Type of r                               |                     | 066 809 809 2018W Masterstudium; European Union Studies (UG2002) 🗸 |
| .,,,,,,,,,,,,,,,,,,,,,,,,,,,,,,,,,,,,,, | recognition         | General recognition                                                |
| F                                       | ile number          |                                                                    |
| Dean's offi                             | ice number          |                                                                    |
|                                         | Note                |                                                                    |
| Educational institution AL              |                     | AUT Universität Wien 🔹                                             |
| Date<br>Date of reco                    | gnition 16.<br>Form | 03.2022                                                            |

• Open a "New Position" by clicking on the link.

| Select ( Positions ) 🔻                                          | Operations 🔺 | Cancel/Close |  |  |  |  |  |
|-----------------------------------------------------------------|--------------|--------------|--|--|--|--|--|
|                                                                 | New position |              |  |  |  |  |  |
| There are currently no positions for the selected notification. |              |              |  |  |  |  |  |

• When the new tab opens, click "Course(s) to be recognized: add", to add the course you want to recognize. After you have filled all the necessary information, save and close the tab.

Cancel/Close

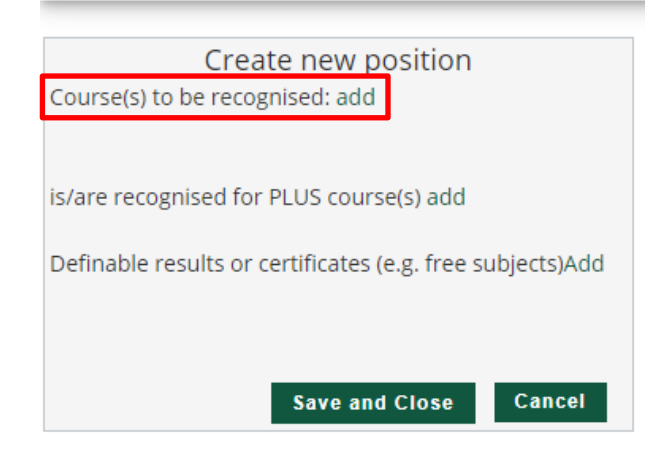

- If you want to recognize an internship, you need to indicate that it is a scientific internship, name exactly where the internship took place, in what time frame and how many working hours.
- Then click "is/are recognized for PLUS course(s) add" to match with the corresponding course from the EUS Curriculum by opening and checking the right module and course. (When searching for a specific subject you can also click on "General Search".)

Cancel/Close

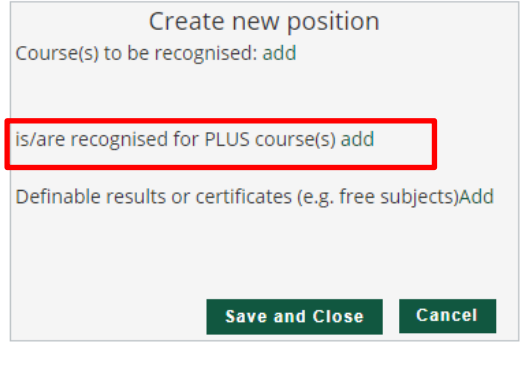

|            | Name                                                                      | rec. sem. | Credits |
|------------|---------------------------------------------------------------------------|-----------|---------|
|            | 🗉 📕 [809_2018W] European Union Studies                                    |           | 120     |
|            | 🖃 💳 [VK] [809_18_EUS] European Union Studies                              |           | 120     |
|            | VK] [809_16_1] Introduction to the Politics of the EU                     |           | 9       |
| ۲          | [VK] [809_16_1.1] Introduction to the Politics of the European Union (VO) |           | 3       |
| $\bigcirc$ | [VK] [809_16_1.2] Introduction to the Politics of the European Union (PS) |           | 6       |
|            | 🗉 🔶 [VK] [809_16_2] European Law                                          |           | 6       |
|            | • (VK) [809_16_3] Economics and History of European Integration           |           | 9       |
|            | • (VK) [809_16_4] Terminology and Basics                                  |           | 6       |
|            | 🗉 🔶 [VK] [809_18_5] Interdisciplinary Consolidation                       |           | 24      |
|            | 🗉 🔶 [VK] [809_18_6] Practical Seminars                                    |           | 12      |
|            | 🗉 🔶 [VK] [809_18_7] Methods, Research Design and Thesis                   |           | 6       |
|            | • (VK) [809_18_8] Case Studies on EU Law and Politics                     |           | 12      |
|            | 🗉 🔶 [VK] [809_18_9] Methodology advanced                                  |           | 6       |
|            | 🗉 🔶 [VK] [809_16_FEC] Free Elective Courses                               |           | 6       |
|            |                                                                           |           | 20      |
|            | 🗉 🔶 [VK] [809_18_ME] Master Examination                                   |           | 4       |
| Sel        | ect                                                                       |           |         |

• Do not forget to include ECTS and grades. If you are recognizing courses for a Double Degree, you have to convert the grades you got abroad into the Austrian system according to the conversion table you received.

The Document will then look like this

| Order                                                                                                    | PLUS       | ECTS   | Foreign evaluation | Confir | mation |
|----------------------------------------------------------------------------------------------------|------------|--------|--------------------|--------|--------|
| Position 1                                                                                                    | assessment | creats |                    | X      | PLUS   |
| 210062 SpezialVO European Union and Europeanisation; L 2 hours/week<br>(Duration of course: Winter semester) 2021/22;        | n/a        | 3      | 2                  |        |        |
| is recognised as<br>A00149386 Introduction to the Politics of the European Union (VO); L 0SH S 2021/22 Fach-/Modulprüfung; 🅡 | 2          | 3      |                    |        |        |

• After you have added all courses, you have to confirm and print the document and present/send it to Miriam Krög for checking. She will then forward it in order to have it confirmed.

| Select ( Positions ) 🔻                                                   | Operations 🔺              | Cancel/Close          |
|--------------------------------------------------------------------------|---------------------------|-----------------------|
| Order                                                                    | New position              |                       |
| Position 1                                                               | Print Request             |                       |
| 210062 SpezialVO Europe<br>(Duration of course: Wint<br>is recognised as | Confirm all positions     | ition; L 2 hours/week |
| A00149386 Introduction to                                                | the Politics of the Europ | ean Union (VO); L 0SF |

- If you want to recognize an internship, make sure to enclose a transcript or confirmation
- Lastly, the signed document will be sent to the legal department and after a short period of time you will receive an official document with all the recognized subjects ("Bescheid") and a request to sign and return a confirmation document do not forget to do that!

## Important info:

- At the end of your studies programme you will have to fill in a "Prüfungspass", listing all the courses you did to fulfil the Curriculum. You have to list <u>all</u> your recognized courses there (with the remark "recognition" in the column "examiner").
- It is impossible to recognize courses for specific slots in the curriculum more than once. So if you already have recognized a subject for a certain course in your curriculum, you can <u>not</u> recognize another subject for the same course.
- You can only receive ECTS for recognitions corresponding to the number of ECTS in the EUS Curriculum. That number might differ from the original ECTS the course had. So, like in the example below, the course Transdisciplinary Methodology has 6 ECTS. If you want to recognize a course (or courses) with more ECTS for this slot, it will still only be counted as 6 ECTS. (This is also true for recognizing courses with less ECTS.)
- Sometimes, especially for the Double Degree-recognitions, one Curriculum slot is filled by more than one course. In that case you have to list them as the same position, like this:

| Order                                                                                                    |            | ECTS    | Foreign evaluation | Confirmation |      |  |
|----------------------------------------------------------------------------------------------------|------------|---------|--------------------|--------------|------|--|
|                                                                                                    | assessment | credits |                    | Stud.        | PLUS |  |
| Position 1                                                                                                    |            |         |                    | ×            |      |  |
| 030601 Free Movement of Persons in European Union Law; P 2 hours/week<br>(Duration of course: Winter semester) 2021/22; | n/a        | 3       | 1                  |              |      |  |
| 030536 The System of European Union Law; P 2 hours/week<br>(Duration of course: Winter semester) 2021/22;               | n/a        | 3       | 1                  |              |      |  |
| are recognised for                                                                                                    |            |         |                    |              |      |  |
| FA50006en European Law; L 4SH S 2021/22 Fach-/Modulprüfung; 🕡                                                           | 1          | 6       |                    |              |      |  |

**Extra info for Double Degree-students:** you do <u>not</u> have to have all the classes recognized, which are listed in the course-table you received (and in the learning agreement). You can choose which ones you would like to recognize. However, make sure to recognize enough ECTS to comply with the statutes of Erasmus!

If you are facing troubles following this guide, please contact Miriam Krög.

(some info concerning recognitions can also be found on the website of the KGW Prüfungsreferat: <a href="https://www.plus.ac.at/gesellschaftswissenschaftliche-fakultaet/studium-mehr/">https://www.plus.ac.at/gesellschaftswissenschaftliche-fakultaet/studium-mehr/</a>)